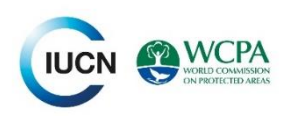

Protected Area Competence Assessment Application (PACAA)

# Introduction and user guide

The application uses the 300 competences in the <u>IUCN WCPA Global Register of Competences for Protected Area Practitioners</u> to generate customised job descriptions, course curricula and capacity needs assessments and reports for protected area personnel. Please consult this while learning to use the PACAA

This application helps you to sort and filter the 13 Work Categories, 4 levels and 300 competences of the competence register to

- Create customised profiles/position descriptions for individuals or for particular jobs (e.g. ranger, senior biologist, PA Director).
- Create course curricula and learning objectives
- Create competence assessment questionnaires based on the profiles to be completed by individuals and/or managers

• Analyse the results of the questionnaires for individuals of groups in order to create detailed job descriptions and training course curricula and to identify strengths, weaknesses and capacity needs.

The application is designed to be quite simple and robust, to be undemanding on computing power and to work on older model computers and operating systems.

The offline option means that it can be used almost anywhere with a copy of MS Excel.

Once you are used to the full screen version it is quite easy to use on mobile phones, but the graphics are not specially designed for mobiles. You will need to download the MS Excel App to use the offline version.

This application has been produced with support of the 11th European Development Fund through the Biodiversity and Protected Areas Management (BIOPAMA) Programme. The contents of this publication are the sole responsibility of IUCN and can in no way be taken to reflect the views of the European Union nor of the Organisation of African, Caribbean and Pacific States

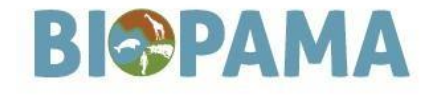

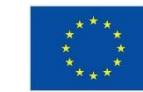

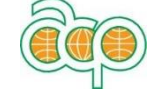

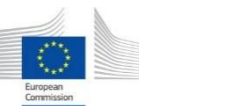

Production of the app was also supported by

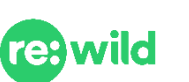

Application concept developed and designed by Owen Appleton and Mike Appleton

© 2021 International Union for Conservation of Nature and Natural Resources.

Website by >eastpoint

# Using the App Step by Step

| 1.  | Overview. How the App works         | 4  |
|-----|-------------------------------------|----|
| 2.  | Home Page                           | 7  |
| 3.  | Registration                        | 8  |
| 4.  | My Profile                          | 9  |
| 5.  | Assessment routes summary           | 9  |
| 6.  | Assessment Groups                   | 10 |
| 7.  | Add new Assessment Group            | 11 |
| 8.  | Invite/Manage Assessors             | 12 |
| 9.  | Job Profiles                        | 12 |
| 10. | Add job profile                     | 13 |
| 11. | Choosing job levels                 | 14 |
| 12. | Creating a job profile              | 15 |
| 13. | Conducting Assessments. An overview | 16 |
| 14. | Tips for conducting assessments     | 17 |
| 15. | Starting an assessment              | 19 |
| 16. | Assessee Details                    | 19 |
| 17. | Online Assessment                   | 20 |
| 18. | Offline Assessment                  | 21 |
| 19. | The Excel Form                      | 22 |
| 20. | Assessments using the Excel Form    | 23 |
| 21. | Uploading the Excel Form            | 24 |
| 22. | Analysis and results                | 25 |
| Т   | ab 1 Results overview               | 25 |
| Т   | ab 2 Competence overviews           | 27 |

| Tab | 3 Full results             | 28 |
|-----|----------------------------|----|
| 23. | Analysing Multiple Results | 29 |
| 24. | View Combined Results      | 30 |
| 25. | Download All Data          | 31 |
| 26. | Upgrade                    | 31 |

## 1. Overview. How the App works

This application uses the 300 competences in the <u>IUCN WCPA Global Register of Competences for Protected Area</u> <u>Practitioners</u> (the Competence Register) to generate customised job descriptions, course curricula and capacity needs assessments and reports for protected area personnel. Please consult this while learning to use the PACAA The competence register organises the competences into 4 job levels and 13 categories as shown in the table below.

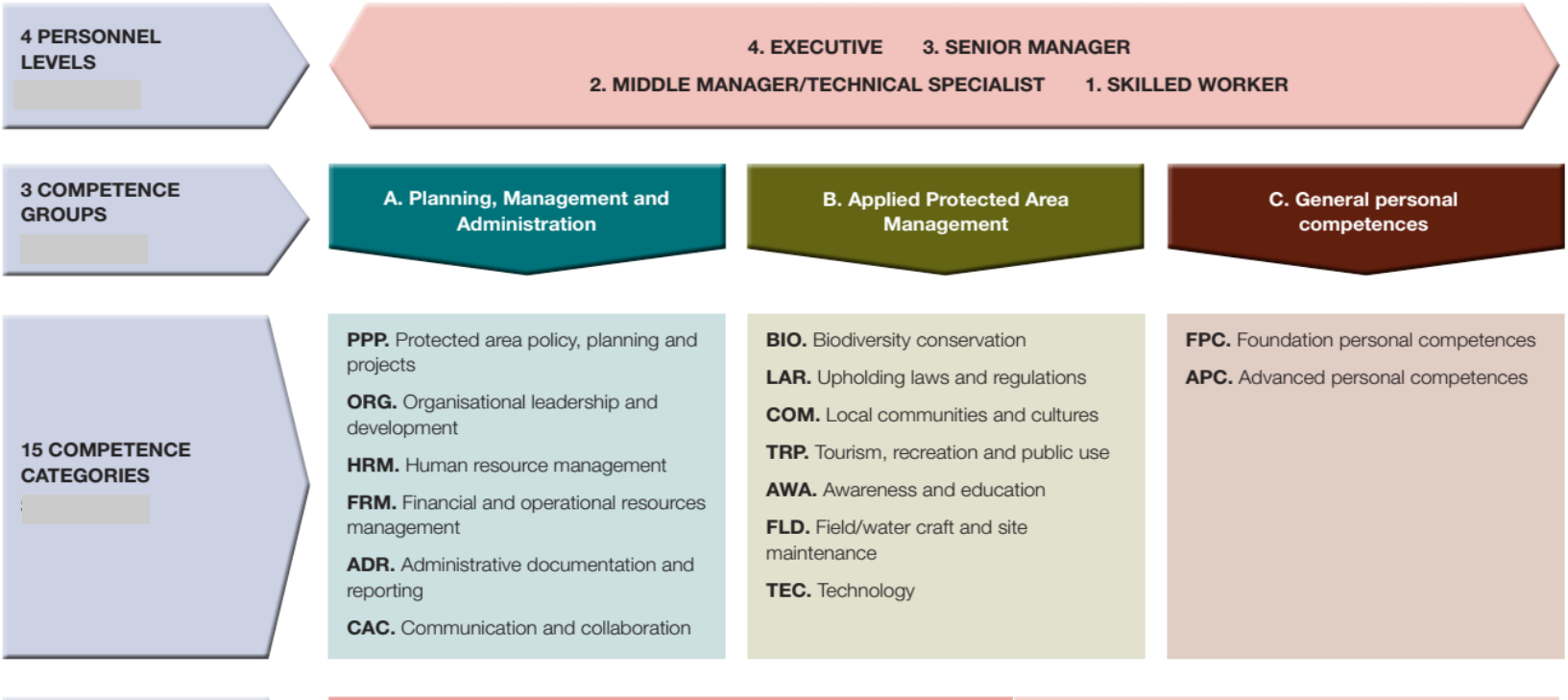

| A SET OF COMPETENCES |   | Columns in Part 4 of this publication |                         |                                             |                                                      | Additional columns in the accompanying<br>Excel spreadsheet |                             |                                                 |  |
|----------------------|---|---------------------------------------|-------------------------|---------------------------------------------|------------------------------------------------------|-------------------------------------------------------------|-----------------------------|-------------------------------------------------|--|
| FOR EACH CATEGORY-   |   | А                                     | В                       | С                                           | D                                                    |                                                             |                             | G                                               |  |
| (Total 300)          | / | Code                                  | Competence<br>Statement | A brief<br>explanation of<br>the competence | Main knowledge<br>requirements for<br>the competence | Example<br>performance<br>criteria                          | Example means of assessment | Recommended<br>prior competence<br>requirements |  |

Each of the 300 competences in the register contains the three main parts as shown in the example below. The full competence register contains further details.

| Code    | <b>Competence.</b><br>The individual should be<br>able to:                  | Details, scope and variations.<br>A brief explanation of the competence.                                                                                                    |
|---------|-----------------------------------------------------------------------------|----------------------------------------------------------------------------------------------------|
| BIO 2.4 | Propose justified<br>management measures<br>for conservation of<br>species. | <ul> <li>Using survey, monitoring and research results to prepare evidence-based recommendations for conservation of important species.</li> <li>Preparing detailed management recommendations and prescriptions for inclusion in management plans, project proposals, etc.</li> <li>Ensuring that recommendations are science- and evidence-based and/or based on established traditional knowledge and experience.</li> <li>Recommended measures may vary greatly according to local conditions and need, but should be clearly justified and make use of accepted best practice.</li> </ul> |

The app helps you sort which of the 300 competences are relevant to any job and to assess the current competence of individuals for each.

In simple terms this is how it works

 Based on information you give it, it creates a customised JOB PROFILE, which identifies the main categories and levels of work relevant to a job type (e.g. head ranger, park director, biological surveyor) or to a specific individual.

You can use job profiles to create job descriptions, decide the staffing structure of a protected area or identify the broad topics and learning outcomes for a training course or programme of learning.

2. It uses the job profile to select which of the 300 **COMPETENCES** likely to be most relevant to the job or person.

You can use this list of competences to create detailed job descriptions and to identify specific elements of a training course or programme of learning.

3. It enables a competence **ASSESSMENT** of each individual who matches the job profile. This can be done online or offline.

You can use the assessments to review the specific strengths and weaknesses of anyone working as a protected area practitioner.

 It presents **RESULTS** of the assessments as graphs and tables, both for individuals and for all those with the same job profile (e.g. all rangers).

You can use the results to analyse areas of good competence and training needs for every individual assessed and for entire teams. This can help identify and prioritise training needs for individuals and teams, identify individuals with high levels of skills who can act as coaches and mentors, identify individuals who need extra help or support, and also monitor overall capacity over time. You can also use the results for your own analyses.

The following sections provide a step-by-step guide on how to use the App.

# 2. Home Page

| This invites users to register or log in.<br>You will need to use an email address and |                                                                                                    |
|----------------------------------------------------------------------------------------|----------------------------------------------------------------------------------------------------|
| create a password.                                                                     | Protected Area Competence Assessment Application                                                                                                    |
|                                                                                        |                                                                                                    |
|                                                                                        | Protected Area Competence Assessment<br>Application (PACAA)                                                                                                    |
|                                                                                        | conduct capacity needs assessments and reports for protected area<br>practitioners, from field staff to senior directors.                                                                                                    |
|                                                                                        | Competences for Protected Area Practitioners                                                                                                    |
|                                                                                        | Login                                                                                                    |
|                                                                                        | User guide (opens in new tab)                                                                                                    |
|                                                                                        | This application has been produced with support of the 11th European Development Fund through the Biodiversity and Protected Areas Management<br>(BIORAMA) Programme. The contents of this publication are the sole responsibility of IUCN and can in no way be taken to reflect the views of the European Union<br>nor of the Organisation of African, Caribbean and Pacific States. |
|                                                                                        |                                                                                                    |
|                                                                                        | Production of the application was also supported by<br><b>GLOBAL</b><br><b>WILDLIFE</b><br><b>CONSERVATION</b><br>Application concept developed and designed by Owen Appleton and Mike Appleton.                                                                                                    |

# 3. Registration

You will need to use an email address and create a password and agree to the terms and conditions.

A message will then be sent to your email account inviting you to log in.

| Register                                                                                                    |  |
|----------------------------------------------------------------------------------------------------|--|
| EMAIL                                                                                                    |  |
| Email address                                                                                                    |  |
| PASSWORD                                                                                                    |  |
| Password                                                                                                    |  |
| CONFIRM PASSWORD Confirm password I agree to BIOPAMA Terms of Service and Privacy Policy I allow IUCN and third parties to control any personal data for the purposes described in the IUCN Privacy Policy |  |
| Register                                                                                                    |  |
| Already registered? Login<br>User guide (opens in new tab)                                                                                                    |  |

# 4. My Profile

Once registered, enter the name you wish to be known by on the system. You now have in important choice.

**1. You can opt to register as an Assessor.** This gives you access to all the functions off the app. You can create assessment groups, conduct and analyse multiple assessments online and offline, and even invite other assessors to work with you

2. You can opt for a single online individual competence assessment. This simpler option enables you to use the app for one online assessment and to save the results, but it will not store anything on the system. Choose this option if you want if you want to just assess your own competence or test the app.

If you wish you can then upgrade your status to Assessor

### 5. Assessment routes summary

| The boxes below summarise the two paths through the app for the 'One Off' or 'Assessor' choices. Whichever option you choose, the app works in generally the same way. The following sections explain the assessor route (which is more complicated), but indicate which elements are also relevant to one-off assessments |                                                                                                    |  |  |  |
|----------------------------------------------------------------------------------------------------|----------------------------------------------------------------------------------------------------|--|--|--|
| One off assessment route summary                                                                                                    | Assessor route summary                                                                                                    |  |  |  |
| Register>Create User Profile> Create and save Job Profile><br>Conduct Assessment > Review Results>Print results>Option to<br>upgrade to Assessor                                                                                                    | Register > Create User Profile>Create Assessment<br>Group(s)>Invite other assessors>Create multiple Job Profiles in<br>Assessment Groups> Conduct multiple individual assessments<br>using each Job Profile>Review Results>Save results>Download<br>results |  |  |  |

### 6. Assessment Groups

(Relevant to Assessors only)

The first step for Assessors is to set up an **Assessment Group**, the term given to any site, organisation or other entity in which you are assessing a range of personnel.

An assessment group could be a protected area, an NGO or a parks agency or a department of any of those. Or it could be all the protected area head rangers in a region. All assessments are organised by assessment group on the Dashboard page. By setting up an Assessment Group, you automatically become the 'Lead Assessor' for it. You can add and invite other assessors if you wish, but you have control of the group.

Once you have created an Assessment Group, click 'View' in the dashboard. You can then, if you wish, edit or update the information about the group by clicking 'Edit'.

| Create an assessment group (protected area, organisation or other group). You will be lead assessor of the group and can choose to invite other assessors. Access to existing data is by invitation only.<br>Add new assessment group<br>User guide (opens in new tab) View the Competence Register |               |             |  |  |  |
|----------------------------------------------------------------------------------------------------|---------------|-------------|--|--|--|
| litle                                                                                                    | Access Type   | Actions     |  |  |  |
| Pine Trees National Park 2020 V1                                                                                                    | Lead assessor | View Delete |  |  |  |
| View results of assessment groups                                                                                                    |               |             |  |  |  |
|                                                                                                    |               |             |  |  |  |

### 7. Add new Assessment Group

(Relevant to Assessors only)

When you select the 'Add New Assessment Group' button, you are asked to provide some details of the group and to save this information.

The Assessment Group will then be added to your dashboard. You can add and manage multiple Assessment Groups.

Lead Assessors may delete assessment groups from the dashboard. This will permanently delete all the data and assessments made for that group.

Once you have created an Assessment Group, click 'View' in the dashboard. You can then, if you wish, edit or update the information about the group by clicking 'Edit'.

| dashboard / Assessment groups / Add new assessment group               | My profile | User guide | Logout |
|------------------------------------------------------------------------|------------|------------|--------|
| Add new assessment group                                               |            |            |        |
| IAME OF ASSESSMENT GROUP (PROTECTED AREA, ORGANISATION OR OTHER GROUP) |            |            |        |
| Pine Trees National Park                                               |            |            |        |
| OUNTRY                                                                 |            |            |        |
| Select Country •                                                       |            |            |        |
| UCN CATEGORY                                                           |            |            |        |
| II +                                                                   |            |            |        |
| ARENT ORGANISATION (IF RELEVANT)                                       |            |            |        |
| National Protected Areas Agency                                        |            |            |        |
| OCATION                                                                |            |            |        |
| Maintown                                                               |            |            |        |
| DTHER INFO                                                             |            |            |        |
| Subdivision of Minstry of Environment                                  |            |            |        |
|                                                                        |            |            |        |
| Personnel numbers                                                      |            |            |        |
| mer me personner numbers in me assessment group.                       |            |            |        |
| 2                                                                      |            |            |        |
| 2                                                                      |            |            |        |
| EVEL 3 - DIRECTOR/SENIOR MANAGER 😈                                     |            |            |        |
| *                                                                      |            |            |        |
| EVEL 2 - MIDDLE MANAGER/TECHNICIAN 🚺                                   |            |            |        |
| 0                                                                      |            |            |        |
| EVEL 1 - SKILLED WORKER 🚺                                              |            |            |        |
| 20                                                                     |            |            |        |
|                                                                        |            |            |        |
| Press 'Save' when complete.                                            |            |            | Sava   |

## 8. Invite/Manage Assessors

and

### 9. Job Profiles

Assessors can also invite others to work with you on an Assessment Group (but you will remain the Lead Assessor), so that a team can use the App for the same assessments. You will need to enter the email address of invitees and they will need to follow the instructions in the email they receive. They will then have access to the data in the assessment group and work with you on it, but they cannot edit it.

The next step is to generate **Job Profiles** within an Assessment Group. This is where the one-off assessment process starts.

Job Profiles are general job descriptions for individuals or groups of personnel in an Assessment Group. You can see that the dashboard in the example includes profiles for one individual and two positions.

First click on Create new job profile

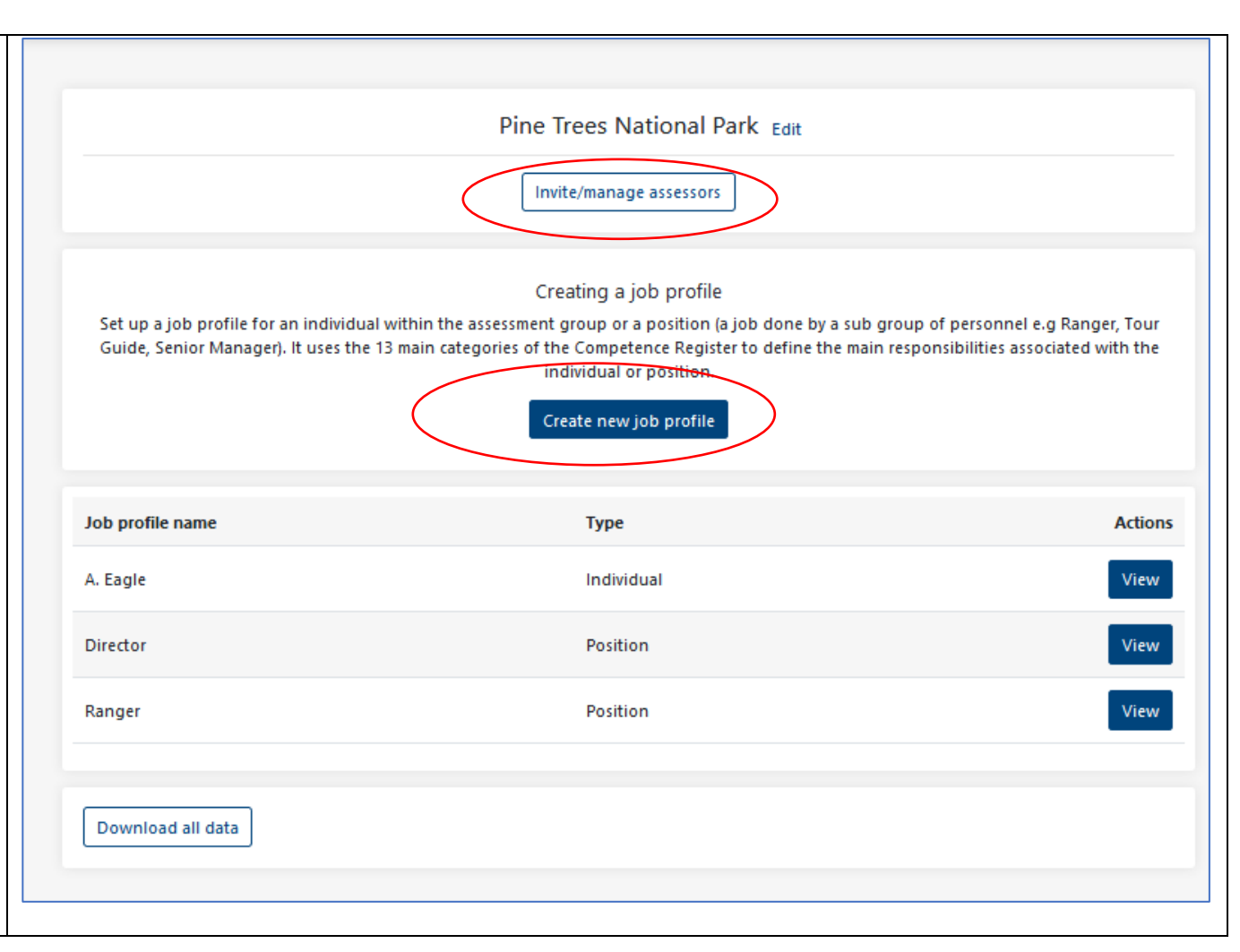

## 10. Add job profile

(Relevant to all users) It is important to take time over profiles, as your choices will influence the competences selected by the App as being relevant to the person or position.

When you click on **Create new job profile'** you are given the choice of creating two types of profile

Individual. Select this if you are profiling and assessing a specific named person. The page will expand to request some information about the individual to be profiled and assessed. Subsequent assessments will be based on the specific profile developed for that person.

**Position.** Select this if you are profiling a generic job or position within the assessment group that requires similar sets of competences and that may be done by several people (e.g. Ranger, Senor Ranger, Tour Guide, Senior Manager). The page will expand to request some information about the position.

In both cases you will be asked to choose a general job level for the profile. This is important and is explained below.

| Add job profile                                                                                                    |        |
|----------------------------------------------------------------------------------------------------|--------|
| This helps set up a job profile for an individual within the assessment group or a<br>position (a job done by a sub group of personnel e.g Ranger, Tour Guide, Senior<br>Manager). | Page 1 |
| It uses the 13 main categories of the Competence Register to define the main<br>responsibilities associated with the individual or position                                        |        |
| Is this profile for an individual or a position?                                                                                                    |        |
| Position (A job within the protected area, e.g. ranger, tour guide, section head)                                                                                                  |        |
| NAME OF THE POSITION                                                                                                    |        |
| Tourism Officer                                                                                                    |        |
| NUMBER OF PEOPLE IN THE POSITION                                                                                                    |        |
| 3                                                                                                    |        |
| WHAT DEPARTMENT THEY ARE IN                                                                                                    |        |
| Tourism and Awareness                                                                                                    |        |
| PLACE OF WORK                                                                                                    |        |
| Park HQ                                                                                                    |        |
| General job level                                                                                                    |        |
| Review the descriptions for the four jobs below and select which one corresponds<br>most closely to your/the individuals job.                                                      |        |
| O Skilled Worker ()                                                                                                    |        |
| Middle Manager/Technician                                                                                                    |        |
| O Director/Senior Manager 🚯                                                                                                    |        |
| O Executive ()                                                                                                    |        |
|                                                                                                    |        |

## 11. Choosing job levels

(Relevant to all users)

The app uses the **four job levels** from the competence register, as shown in the table below.

You need to select which one is the best fit for the job or person you are profiling. Think carefully and do not rely on the job title alone to decide the level. A ranger in one country may be at Level 1 and in another country may have more leadership and supervisory responsibility and be at Level 2. Select the level that is the <u>best overall fit for the job</u> (not the highest possible level). If in doubt' select a lower rather than a higher level.

The level you assign will determine the initial range of competences associated with the position, but these can be customised later in the process.

| Level   | Title                                         | Scope of work and responsibility                                                                                                    | Examples of positions at the level in the Protected Area Sector                                                                                                    |
|---------|-----------------------------------------------|----------------------------------------------------------------------------------------------------|----------------------------------------------------------------------------------------------------|
| LEVEL 4 | EXECUTIVE                                     | <ul> <li>Central direction and management of large organisations.</li> <li>National and regional policy development, spatial and strategic planning.</li> <li>Cross sectoral coordination.</li> <li>Direction of complex programmes and plans across a PA system</li> </ul> | <ul> <li>Director of national or subnational protected area system.</li> <li>Ministerial level executive responsible for protected area systems.</li> <li>Senior national or subnational planner (land use, resource use, development).</li> </ul> |
| LEVEL 3 | SENIOR<br>MANAGER                             | <ul> <li>Direction and management of medium sized organisations and departments</li> <li>Planning and management of projects and programmes within strategic frameworks.</li> <li>Directing and leading complex and technical programmes</li> </ul>                         | PA director/deputy, chief park warden, Senior management team<br>member, Head of a large department in the PA                                                                                                    |
| LEVEL 2 | MIDDLE<br>MANAGER,<br>TECHNICAL<br>SPECIALIST | <ul> <li>Leadership, organisation and supervision of technical sections and<br/>teams implementing plans and projects.</li> <li>Providing technical expertise and completing specific and complex<br/>technical assignments (according to technical speciality).</li> </ul> | Senior ranger, section leader, scientific officer, tourism officer,<br>community outreach officer, educational and interpretive officer,<br>administrative officer.                                                                                |
| LEVEL 1 | SKILLED<br>WORKER                             | <ul> <li>Completing practical field or administrative tasks under regular<br/>supervision</li> </ul>                                                                                                    | Patrol ranger, tourism ranger, community ranger, field assistant,<br>administrative assistant, accounting assistant/bookkeeper, junior<br>technician.                                                                                              |

## 12. Creating a job profile

(Relevant to all users)

This involves assessing how relevant each of the 13 categories of the competence register is to a position or person.

The next three pages list all 13 categories. Clicking the + next to each one opens a set of 3 or 4 options for describing the job. <u>The</u> <u>options are listed in order of increasing</u> <u>relevance and responsibility</u>.

The app suggests an answer based on the overall job level you defined, but you can change this if needed. Read the options carefully and choose the one which best fits the job overall. If in doubt it is usually better to choose the 'lower level' option, considering the work people regularly do, not what they occasionally do)

Choose the first option (not significantly relevant) if the category of work is only occasionally relevant or only a very minor part of the duties associated with the job.

When you have finished a page, click 'Next' to move the next one.

To review your choices click 'Back'. When you are sure the profile is complete, click 'Save'. <u>Take care at this stage, as once</u> <u>confirmed the profile cannot be changed</u>. If you make a mistake you need to start a new profile with a different name.

You will then be taken to the next screen, which starts the assessment process.

#### Pine Trees National Park 2020 V1: Add job profile

#### Tourism Officer

Number of people in position: 3 Department: Tourism and Awareness Place of work: Park HQ Job Level: Middle Manager/Technician (Level 2)

#### COMPETENCE GROUP: PLANNING, MANAGEMENT AND ADMINISTRATION

page 2 of 4

Expand each of the Competence Categories below and select one of the five options for each. When complete, click 'Next' or 'Save' to move to the next group of competences.

COMPETENCE CATEGORY: PROTECTED AREA POLICY, PLANNING AND PROJECTS (PPP)

COMPETENCE CATEGORY: ORGANISATIONAL LEADERSHIP AND DEVELOPMENT (ORG)

#### Establishing and sustaining well governed, managed and led organisations for protected area management.

The job does not significantly involve taking overall responsibility for leadership and direction of an organisation

O The job involves specific overall responsibilities for leadership, direction and management of a protected area or protected area cluster.

O The job involves overall responsibilities for direction and management in a central organisation responsible for/working across a system of protected areas (national/international)

COMPETENCE CATEGORY: HUMAN RESOURCE MANAGEMENT (HRM)

COMPETENCE CATEGORY: FINANCIAL AND OPERATIONAL RESOURCES MANAGEMENT (FRM)

### 13. Conducting Assessments. An overview

Now you are ready to conduct assessments. The App uses the job profile you created to identify the set of competences potentially required for the position. Individuals in the position are assessed for each competence listed on a scale of 0 to 4 as follows.

- 0 This competence is not required by the person and is not needed in or relevant to his/her work
- 1 This competence is required by the person for is her job. They have very limited ability in it. Extensive training and development are required.
- 2 This competence is required by the person for is her job. They have good ability in it. Advanced training and development are required.
- 3 This competence is required by the person for is her job. Periodic updating needed only.
- 4 This competence is required by the person for is her job. They have excellent ability and could train others in it.

#### Assessments can be conducted online or offline or even on paper.

**Online** Assessments can be done directly using the App, either entered by the respondent, or entered by the assessor following discussion with the respondent. This method works best for individuals or very small groups, as the assessments can only be entered one by one.

*Offline* The offline method is much more flexible and is designed for larger groups and for assessments in areas with no internet connection, or where the assessor cannot be present. The app can generate an Excel competence questionnaire sheet for the job profile you have created. Copies of this can then be loaded onto computers for respondents to complete or distributed by email. Once completed, the Excel sheets can be uploaded into the app for processing.

**On paper** The Excel sheets can also be printed out so that respondents can complete them by hand; the assessor will then have to transpose the results to an electronic version. This paper-based version works very well for groups in remote areas and for those unfamiliar with using computers.

### 14. Tips for conducting assessments

(Relevant to all users)

### Assessment approach

The assessment can be conducted in a number of ways.

- Self-assessment. The individual assesses her/himself, ideally with guidance from a trained assessor.
- Manager assessment. An immediate supervisor conducts the assessment based on his/her judgement of the individual
- Peer assessment. The individual is assessed by his/her colleagues.
- Upward assessment. A supervisor or manager is assessed by his/her subordinates.
- Negotiated assessment. The individual works with colleagues or with his/her supervisor to complete and agree the assessment.

The recommended method is always to use self-assessment, but if time allows, the negotiated approach can help to verify responses, provided that the responses are always agreed.

### Preparing for an assessment

It is recommended that assessors work with managers in the organisation to be assessed to develop the job profiles. The assessment team should then consider 'fine tuning' the assessment sheets, because some of the competences may not be relevant to the entire assessment group. It can be useful to work with the protected area manager and some of the staff to identify any competences that are not relevant the job. For example, a team working in a terrestrial area are unlikely to need the competence *FLD 1.15: Dive using SCUBA equipment*. Competences that are not relevant can be prefilled on the offline Excel version with the response '0' (not relevant), or the relevant row hidden (**do not delete rows**). This can reduce the number of assessments individuals have to complete, thereby saving time and maintaining interest. The cover sheet of the Excel assessments can be adapted to the needs of the organisations with Logos etc.

Individuals normally need between 20 and 60 minutes to complete the assessment, depending on how complex the job profile is. You need to ensure that the assesses are available and that an appropriate space is prepared. They will need somewhere to sit, access to computers or to pens and tables or clipboards for completing assessments on paper.

Assessments can be successfully conducted in groups. This allows all participants to be briefed together, to ask questions and to feel more comfortable alongside their colleagues. Also the assessor can be available to answer questions and provide clarifications while the self-assessments are going on, as respondents may not understand some of the competences.

### **Conducting the assessment**

The process should be carefully explained to respondents. The following should be included in any introduction

- The purpose of the assessment and the overall competence-based approach to training and learning.
- How the assessment works. The competence statements and the assessment scale should be explained and examples of how to complete the assessment provided.
- The importance for respondents to be very honest in their responses, not overestimating or underestimating their competence. If they are in doubt about which band to assess themselves in, they should be advised to select the lower of the two; and
- How the results will be used. Respondents should be assured that the assessment is intended to help identify capacity development needs. It is not a test and that the results should not be used against them.
- Anonymity. Respondents should be reassured that the assessment is anonymous, and they do not need to put their names on their responses. This greatly increases the confidence of respondents to enter accurate assessments.

Respondents should then be given time to complete the assessment without conferring with each other. The assessor may answer questions and provide clarifications, but should never however tell or advise respondents what option to choose and should not give the impression that they are monitoring respondents' answers.

Once everyone has finished, they should be thanked and reminded of how the results will be used and reassured that they are anonymous.

### **Processing the assessments**

If the assessment is completed online, this is automatic. If the assessment is completed offline, the completed excel forms or files should be collected and checked that they are complete. If necessary, respondents can be asked to complete missing assessments. If the assessment is paper based, the assessor needs to transfer the responses to the app via Excel sheets or directly. The assessor will be prompted to provide some details of each respondent including a code.

### 15. Starting an assessment

(Relevant to all users) Clicking on 'View Full Profile' lets you view, save and print a summary of the profile you have just created. This can be used as a basic job description for the position or individual.

Now you can conduct the detailed assessment of the current competence of each individual in the Assessment Group, who matches the profile you have created.

First we will follow the **online route**, by clicking on 'Create a new online assessment'

We will look at the offline route later.

| Pine Trees National Park: Ranger                                                                                                    |
|----------------------------------------------------------------------------------------------------|
| Ranger<br>Number of people in position: 34<br>Department: Protection<br>Place of work: Park HQ<br>Job Level: Skilled Worker (Level 1)<br>View full profile                                                                                                    |
| Assessments<br>The next stage is to conduct more detailed competence self-assessments for each individual in the position. The app has generated a list of<br>competences likely to be relevant to the position profile that has been created.<br>You can do this online if you have an internet connection.<br>Create a new online assessment |
| Offline assessment<br>Or you can complete this offline, by saving an Excel document and uploading when complete.<br>Download Excel document for offline assessment Upload offline assessment                                                                                                    |
| No assessments<br>Create a new online assessment to get started here.                                                                                                    |

### 16. Assessee Details

| (Relevant to all users)                       |                                    |  |
|-----------------------------------------------|------------------------------------|--|
| The first step is to add some details of the  | Pine Trees National Park           |  |
| first individual in the group to be assessed. | Ranger (Position)                  |  |
| We recommend you do not generally             | Ranger 003                         |  |
| include real names.                           | GENDER<br>Female                   |  |
| Include instead a code. If you wish you may   | AGE RANGE                          |  |
| keep a list of names for each code in your    | 46 - 60 V<br>HIGHEST QUALIFICATION |  |
| own files                                     | High School 🗸                      |  |
| It is not compulsory to add the other         | 01/06/2021                         |  |
| details, but can help with overall analysis.  | Start                              |  |
| When you are done, click START                |                                    |  |

## 17. Online Assessment

(Relevant to all users) Remind yourself of the assessment criteria at the top of the page and refer to the Tips for Conducting Assessments.

Then click the + sign to expand each competence category.

You will then see a list of all competences potentially relevant to the job profile, together with some bullet points explaining them.

Make an assessment for the person (0-4) for each competence using the drop-down lists on the right (you can also move to the next assessment using the Tab key on your computer and enter the assessment using the number keys)

Once a page is complete click 'Save and Continue' at the bottom and move to the next page. You will be reminded if you have missed any assessments.

At the end of the last page of assessments, you can save them and also go back to check the previous pages.

Once you click on 'Assessment complete. Analyse results' you cannot change the assessments.

#### Each competence requires an assessment as follows.

- 0 This competence is not required by the person and is not needed in or relevant to his/her work
- 1 This competence is required by the person for his/her job. He/she has little or no ability in it. Extensive training and development are required.

2 - This competence is required by the person for his/her job. He/she has limited ability in it. Advanced training and development are required

- 3 This competence is required by the person for his/her job. He/she has good ability in it. Periodic updating needed only.
- 4 This competence is required by the person for his/her job. He/she has excellent ability and could train others in it

Assessors should explain the assessment system carefully to personnel and if necessary be available to assist them and provide clarification. If in doubt (for example between 2 and 3) always choose the lower of the two. Expand each category and assess each competence.

#### FINANCIAL AND OPERATIONAL RESOURCES MANAGEMENT

HUMAN RESOURCE MANAGEMENT

| <ul> <li>FRM 1.1 Collect and present evidence of expenditure and other financial transactions.</li> <li>Keeping simple records of transactions (e.g. collecting receipts).</li> <li>Managing and accounting for small amounts of cash.</li> <li>Providing basic summary reports on expenditure.</li> </ul> | Assessment 🗸 |
|----------------------------------------------------------------------------------------------------|--------------|
| <ul> <li>FRM 1.2 Maintain records of materials, equipment and supplies.</li> <li>Following procedures for record-keeping of equipment, supplies, consumables, etc.</li> <li>Reporting on requirements for purchase, replacement and maintenance.</li> </ul>                                                | Assessment 🗸 |
| <ul> <li>FRM 2.1 Keep books, accounts and inventory records.</li> <li>Entering financial information into a standard bookkeeping system (computerised or manual).</li> <li>Maintaining records of assets (infrastructure, equipment and materials).</li> </ul>                                             | Assessment 🗸 |

Managing payroll processes and documentation.

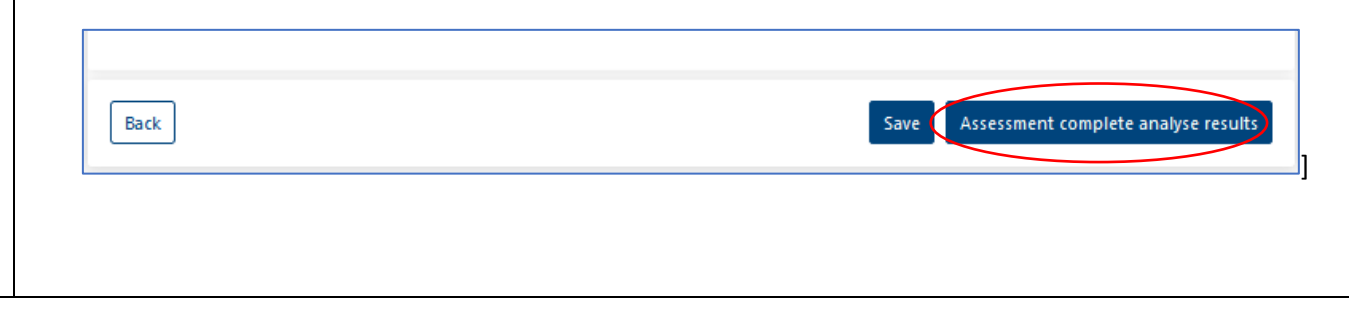

### 18. Offline Assessment

| (Relevant to all users)                                                                                                    |                                                                                                    |
|----------------------------------------------------------------------------------------------------|----------------------------------------------------------------------------------------------------|
| From the Assessment Group screen you can<br>also enable offline assessments by<br>generating an Excel document.              | Pine Trees National Park 2020 V1: Tourism Officer                                                                                                    |
| The Excel document can then be loaded<br>onto computers, distributed by email or<br>even printed out for completion by hand. | Tourism Officer<br>Number of people in position: 3<br>Department: Tourism and Awareness<br>Place of work: Park HQ<br>Job Level: Middle Manager/Technician (Level 2)                                                                                                    |
| This method is designed to enable<br>assessments to take place almost<br>anywhere.                                           | View full profile View combined results                                                                                                    |
| It does take a little time to prepare the                                                                                    | Assessments                                                                                                    |
| Excel version, but in many ways it can be<br>much quicker to complete than the online                                        | The next stage is to conduct more detailed competence self-assessments for each individual in the position. The app has generated a list of competences likely to be relevant to the position profile that has been created.<br>You can do this online if you have an internet connection. |
| version.                                                                                                    |                                                                                                    |
| Click on 'Download Excel Document for offline assessment'.                                                                   | Offline assessment                                                                                                    |
|                                                                                                    | Or you can complete this offline, by saving an Excel document and uploading when complete.                                                                                                    |
|                                                                                                    | Download Excel document for offline assessment Upload offline assessment                                                                                                    |
|                                                                                                    |                                                                                                    |
|                                                                                                    |                                                                                                    |
|                                                                                                    |                                                                                                    |
|                                                                                                    |                                                                                                    |

# 19. The Excel Form

| (Relevant to all users)                      |                                                                                                    |              |                  |         |
|----------------------------------------------|----------------------------------------------------------------------------------------------------|--------------|------------------|---------|
| When the Excel form opens you will see a     | Dine Trees National Dark 0000 1/4                                                                     |              |                  |         |
| page with brief details of the Job Profile   | Pine Trees National Park 2020 V1                                                                      |              |                  |         |
| and also instructions for use                | Iourism Officer                                                                                       |              |                  |         |
| You and another the same with land           | Department: Tourism and Awareness                                                                     |              |                  |         |
| You can customise this page with logos,      | Place of work: Park HQ                                                                                |              |                  |         |
| other information and instructions.          | Job level: Middle Manager/Technician (Level 2)                                                        |              |                  |         |
|                                              |                                                                                                    |              |                  |         |
| Note that when you upload this document      | "Please note that when you upload this document to the web application you will be asked to enter the |              |                  |         |
| to the web application you will be asked to  | Assessment date                                                                                       |              |                  |         |
| ontor the following information for each     | Name                                                                                                  |              |                  |         |
|                                              | Gender                                                                                                |              |                  |         |
| respondent, so you will need to collect that | Age range                                                                                             |              |                  |         |
| information and enter it here.               | Highest qualification                                                                                 |              |                  |         |
|                                              |                                                                                                    |              |                  |         |
| Assessment date                              |                                                                                                    |              |                  |         |
| Code/Name                                    |                                                                                                    |              |                  |         |
| Gender                                       |                                                                                                    |              |                  |         |
|                                              |                                                                                                    |              |                  |         |
| Age range                                    |                                                                                                    |              |                  |         |
| Highest qualification                        |                                                                                                    |              |                  |         |
|                                              |                                                                                                    |              |                  |         |
| You will see at the bottom of the page       |                                                                                                    |              |                  |         |
| three coloured tabs. These contain the list  | Job Profile PLANNING, MANAGEMENT AND ADMINI APPLIED PROTECTED A                                       | AREA MANAGEM | PERSONAL COMPETE | ENCES 🕘 |
| of compationed to be associated              |                                                                                                    |              |                  |         |
| I OI COMDELENCES LO DE ASSESSED.             |                                                                                                    |              |                  |         |

### 20. Assessments using the Excel Form

(Relevant to all users) Each tab presents a set of competences relevant to the profile you have created. Assessment is done in the right-hand column using the dropdown list, or more quickly entering the assessment (0,1,2,3,4) and moving to the next assessment using the Tab key on your computer.

Conduct the assessments in the same way as for the online assessments.

When each assessment is complete, move to the next tab at the bottom of the sheet.. When all the assessments are complete, save the Excel document with a logical file name that includes the profile, date and the code for the user.

e.g. PTNP\_TOURISMOFFICER\_11\_08\_2020\_THGYT134.xls

| Category Code | Competence Statement. The individual should be able to:   | Details, scope and variations. A brief explanation of the competence.                                                                                                    | INDIVIDUAL/JOB<br>ASSESSMENT Click on<br>the cell and select 0, 1, 2<br>3, 4 from drop down list |
|---------------|-----------------------------------------------------------|----------------------------------------------------------------------------------------------------|--------------------------------------------------------------------------------------------------|
| ADR           | ADMINISTRATIVE DOCUMENTATION<br>AND REPORTING             | Establishing and implementing procedures for information documentation and reporting.                                                                                                    | management,                                                                                      |
| ADR 1.1       | Maintain records of work activities.                      | <ul> <li>Maintaining records of activity (e.g. through ranger notebooks, timesheets, work records).</li> <li>Using digital record-keeping systems if required (e.g. GPS, SMART).</li> </ul>                                                                                                    | 4                                                                                                |
| ADR 1.2       | Prepare basic written reports of work activities.         | <ul> <li>Completing required written reports (using prescribed formats).</li> <li>Generating reports from digital devices (if required).</li> </ul>                                                                                                    | 1                                                                                                |
| ADR 2.1       | Prepare analytical and technical reports and assessments. | <ul> <li>Researching and preparing written scientific/technical/research<br/>reports, including presentation of information, critical analysis of<br/>information and preparation of conclusions and<br/>recommendations.</li> </ul>                                                                |                                                                                                  |
| ADR 2.2       | Prepare formal reports of activities and projects.        | Collating and preparing detailed, structured periodic reports of<br>protected area activities, using prescribed structures and<br>formats if needed.<br>• For example: quarterly reports from a section or work team,<br>reports to project donors, management plan implementation<br>reports, etc. |                                                                                                  |
| ol 🗸 🗸        | b Profile PLANNING, MANAGEMENT                            | AND ADMINS APPLIED PROTECTED AREA MANAGEM                                                                                                    | PERSONAL COMPETENCES                                                                             |

# 21. Uploading the Excel Form

| (Relevant to all users)                                                                                                    |                                                                                                    |
|----------------------------------------------------------------------------------------------------|----------------------------------------------------------------------------------------------------|
| Once the offline assessments are done and saved, they can be uploaded into the App                                             |                                                                                                    |
| for processing by clicking on 'Upload offline assessment'                                                                      | Pine Trees National Park 2020 V1: Tourism Officer                                                                                                    |
| You will be prompted for a file name for the upload, and then asked to enter the personal details of each respondent.          | Tourism Officer<br>Number of people in position: 3<br>Department: Tourism and Awareness<br>Place of work: Park HQ<br>Job Level: Middle Manager/Technician (Level 2)                                                          |
| If all the assessments have not been<br>completed you will see an error message<br>and the file will not unload. Go back to it | View full profile View combined results                                                                                                    |
| complete the missing assessments and then                                                                                      | Assessments                                                                                                    |
| try again.                                                                                                    | The next stage is to conduct more detailed competence self-assessments for each individual in the position. The app has generated a list of competences likely to be relevant to the position profile that has been created. |
| You can use the same method to upload                                                                                          | You can do this online if you have an internet connection.                                                                                                    |
| the assessments for multiple respondents.                                                                                      | Create a new online assessment                                                                                                    |
|                                                                                                    | Offline assessment                                                                                                    |
|                                                                                                    | Or you can complete this offline, by saving an Excel document and uploading when complete.                                                                                                    |
|                                                                                                    | Download Excel document for offline assessment Upload offline assessment                                                                                                    |
|                                                                                                    |                                                                                                    |
|                                                                                                    |                                                                                                    |
|                                                                                                    |                                                                                                    |
|                                                                                                    |                                                                                                    |

## 22. Analysis and results

Once you have created or uploaded an assessment you will be automatically taken to the results pages for it. These have three tabs.

#### Tab 1 Results overview

This gives an overall picture of the results by category, presented in four different ways.

**Graph 1**. This shows the proportions of total 1,2,3 and 4 responses, colour coded for each category. It provides a comparative indication of strength and weakness in each category (but not for each individual competence). In the example, there are a lot of weaknesses (most of the assessments are in the two weakest bands (1 or 2). TEC (technology) and ADR (administrative documentation and reporting) are particularly weak. This person clearly needs a lot of training.

**Graph 2** shows the average score for all the assessments made for each category

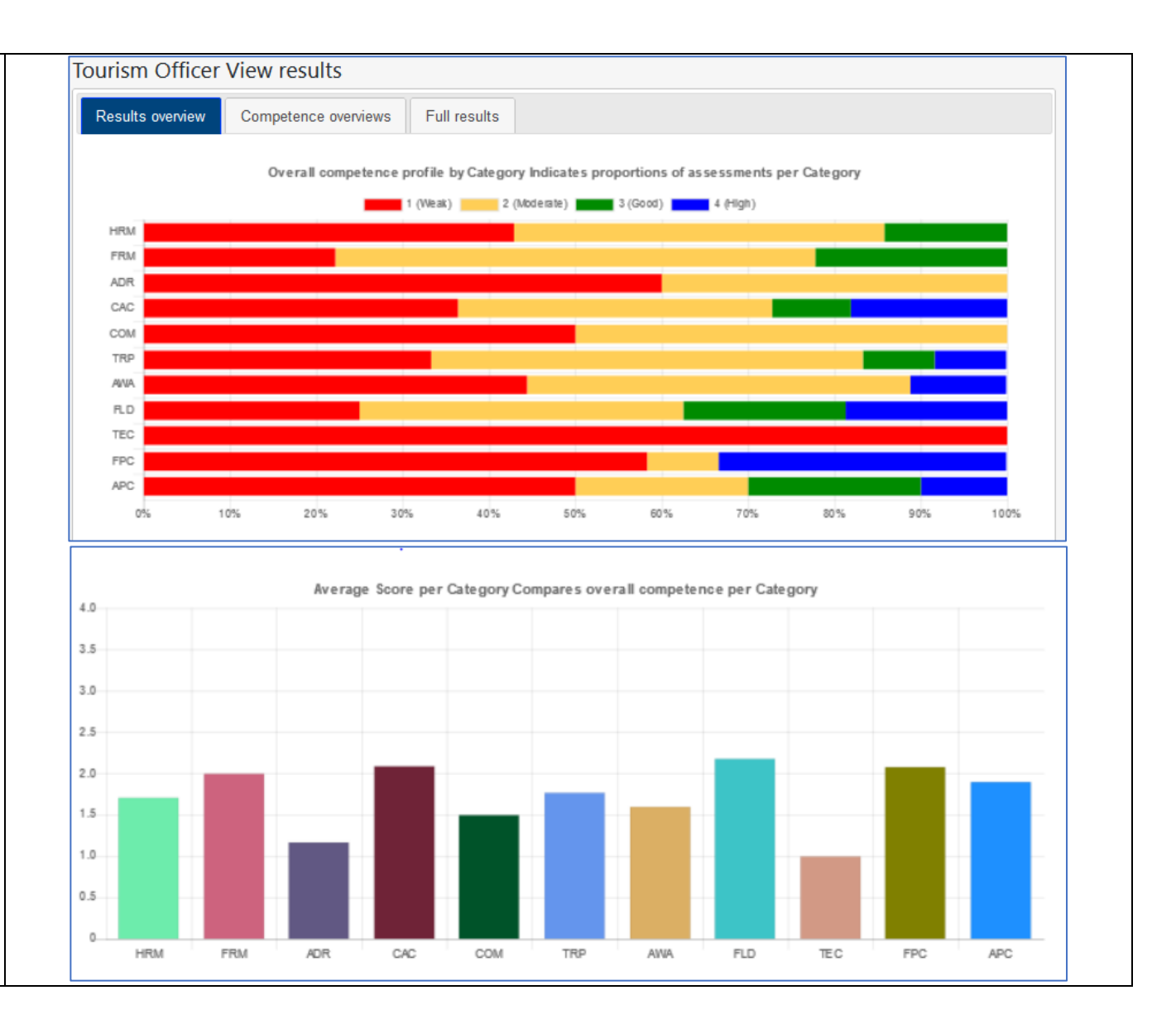

**Graph 3** shows the relative proportions of responses for each category that are generally weak (1 and 2: below the line, in red) and generally strong (3 and 4: above the line in green). The provides an indication of overall strengths and weaknesses

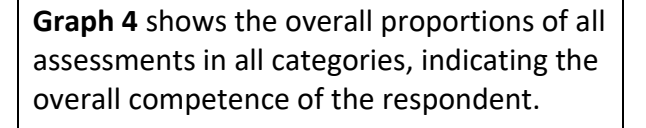

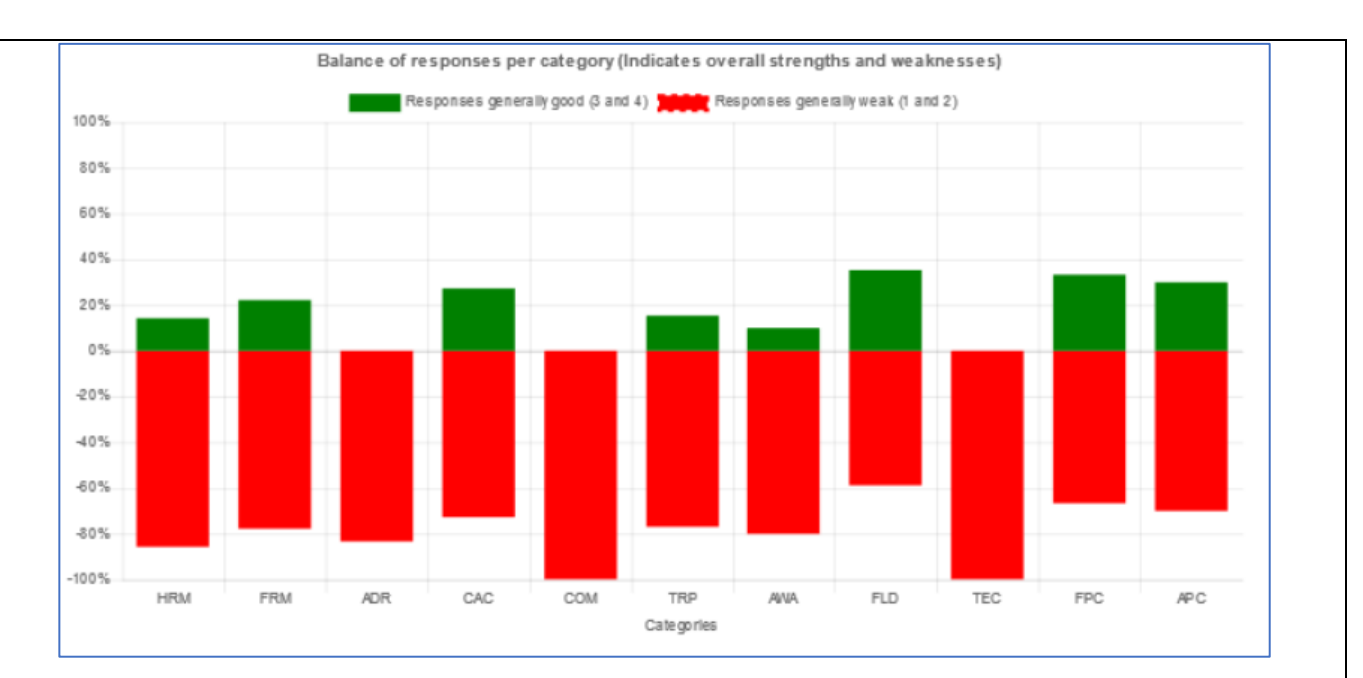

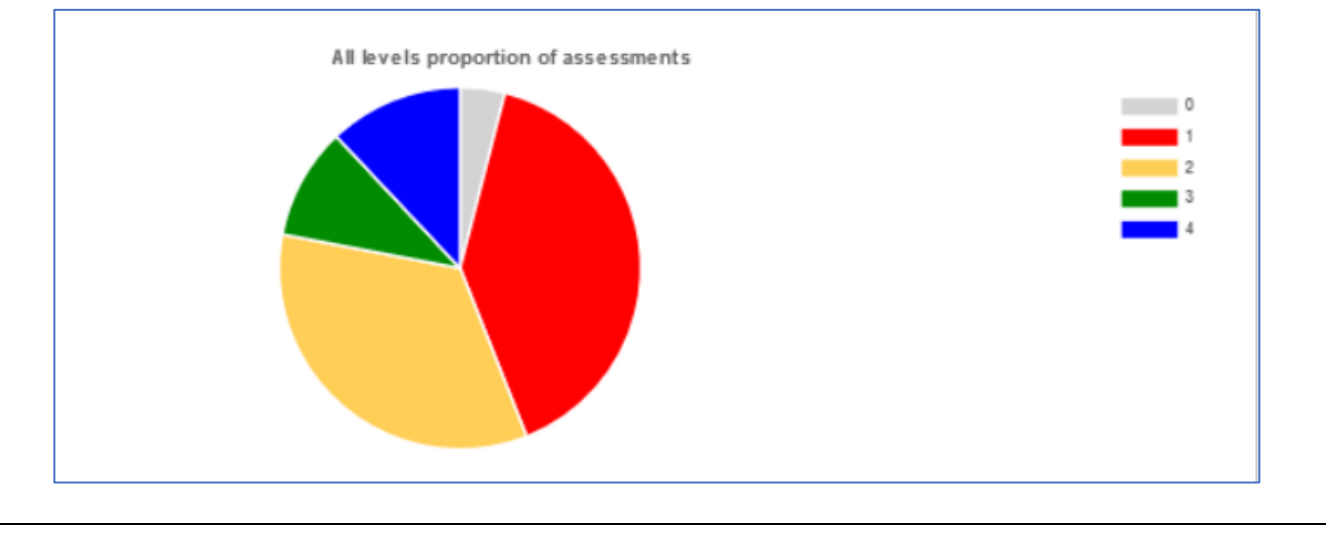

#### Tab 2 Competence overviews

This provides more details for each category, indicating the numbers of responses for each assessment (1,2,3,4) at each level, providing medians and averages and calculating capacity needs indices (CNI). The CNI is the proportion of assessments that are weak (1 or 2). The higher the CNI, the greater the capacity need.

LEVEL

2

LEVEL

1

0

0

3 2 0

0 2 0 0

2

0

2

2

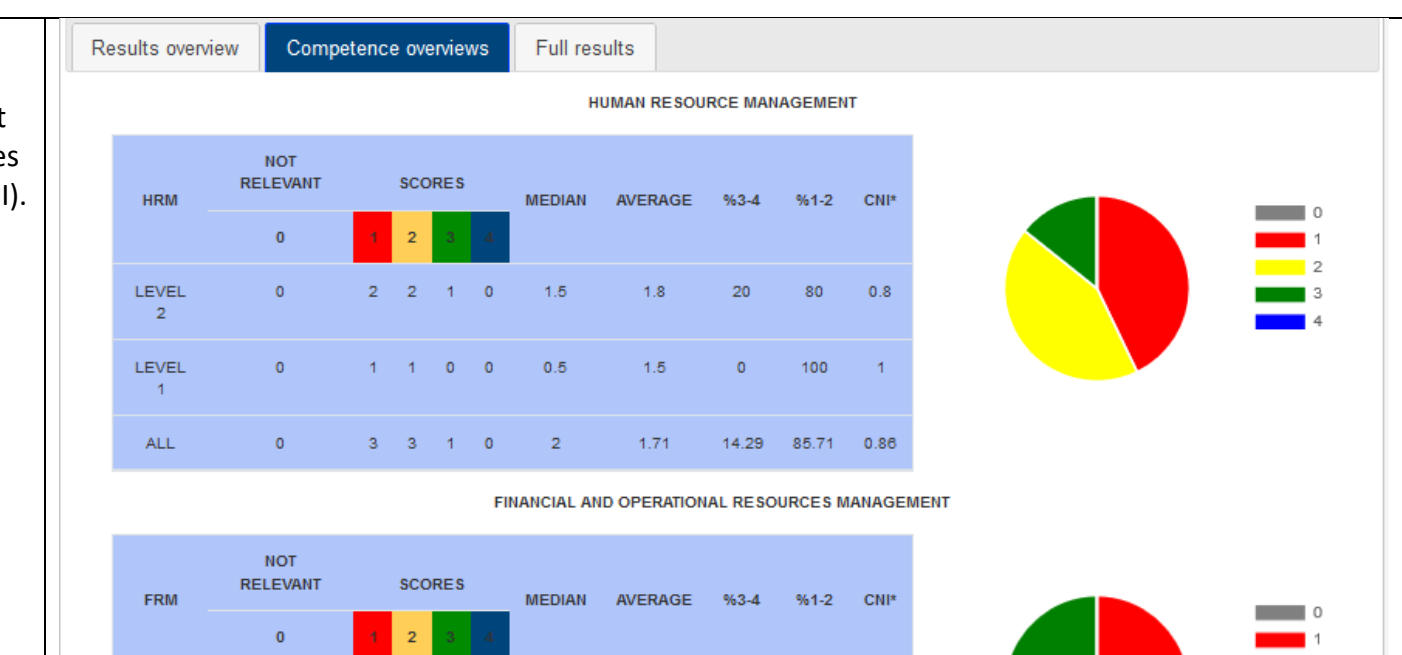

28.57 71.43 0.71

100

0

1

### Tab 3 Full results

This shows all the responses for every competence assessed and provides the most comprehensive overview of the results.

The results can be sorted, ordered and filtered in many ways.

The arrows at the tops of the columns sort that column by alphabetical or numerical order. So for example clicking the arrow at the top of the right most column will sort all the assessments by band (0, 1,2,3 or 4)

The filters at the bottom of the columns enable you to select particular records. For example, the Select box at the bottom of the third column enables you to choose any competence by its code.

The best way to learn how to use these tools is to experiment. They do enable you to identify the specific areas where competence is good and where capacity is needed.

Competence overviews Results overview Full results Show 10 v entries Search: Category \* Level 
 Code ÷ Competence element R101 ADR ADR 1 ADR 1.1 Maintain records of work activities. ADR ADR 1 ADR 1.2 Prepare basic written reports of work activities. 2 ADR ADR 2 ADR 2.1 Prepare analytical and technical reports and assessments. 0 ADR 2 ADR 2.2 ADR Prepare formal reports of activities and projects. ADR 2 ADR 2.3 2 ADR Contribute to and document meetings. Ensure and maintain accurate and secure documentation of data, activities and ADR ADR 2 ADR 2.4 events. Demonstrate analytical skills. APC APC APC 01 APC APC APC 02 Address complex problems. APC APC 03 APC Make effective decisions. APC APC APC 04 Cope with hazardous working environments. 2 Select ✓ Select ✓ Select ✓ Select Showing 1 to 10 of 100 entries Previous 1 2 3 Next 10

## 23. Analysing Multiple Results

(Relevant to Assessors only)

So far we have seen how to view the results from one assessment, but you can also look at the combined results for all those assessed using the same profile by clicking the View Combined Results button on the Dashboard

Also on the job profile page, you will see a list of all the individuals assessed. You can review their assessments individually using the View button

| Fine frees National Pa                                                                                                    | rk 2020 v I: IOUIISM Officer                                                                                                    |                                                                                                    |
|----------------------------------------------------------------------------------------------------|----------------------------------------------------------------------------------------------------|----------------------------------------------------------------------------------------------------|
| Fourism Officer<br>Number of people in position: 3<br>Department: Tourism and Aware<br>Place of work: Park HQ<br>lob Level: Middle Manager/Techr<br>View full profile | ness<br>nician (Level 2)<br>bined results ()                                                                                                    |                                                                                                    |
| The next stage is to conduc                                                                                                    | Assessments<br>t more detailed competence self-assessments for each<br>competences likely to be relevant to the position p<br>You can do this online if you have an int<br>Create a new online assess | i individual in the position. The app has generated a list of<br>rofile that has been created.<br>ernet connection.<br>ment |
| Oryo                                                                                                    | Offline assessment<br>u can complete this offline, by saving an Excel docun<br>Download Excel document for offline assessment                                                                         | ent and uploading when complete.<br>Upload offline assessment                                                               |
| Assessment Name                                                                                                    | Created Date                                                                                                    | Actions                                                                                                    |
| PTNP Ranger 01                                                                                                    | 11/08/2020 06:35:17                                                                                                    | View                                                                                                    |
|                                                                                                    | 11/08/2020 06:35:18                                                                                                    | Incomplete                                                                                                    |
| PTNP Ranger 01                                                                                                    |                                                                                                    |                                                                                                    |
| R101                                                                                                    | 11/08/2020 10:14:39                                                                                                    | View                                                                                                    |

### 24. View Combined Results

(Relevant to Assessors only) Clicking on 'View Combined Results' shows the same set of graphs, but these combine all the responses of all those assessed using the same job profile, giving you an overall picture of the strengths, weaknesses and needs of the entire group.

This helps you identify overall strengths and weaknesses and to prioritise capacity development support.

The Full Results tab enables you to compare and sort the results of all those in the assessment group side by side. You can see who has scored more or less for each competence, and therefore identify those who could be acting as mentors and trainers, and those who may need particular support.

| assment D   | ate From | 10/08/2020      | To 11/08/2020                                                                            |   |                   |         | Filter Resu                           |
|-------------|----------|-----------------|------------------------------------------------------------------------------------------|---|-------------------|---------|---------------------------------------|
| esults over | view Com | petence overvie | ews Full results                                                                         |   |                   |         |                                       |
| how 10      | entries  |                 |                                                                                          |   | Seard             | h:      |                                       |
|             |          |                 |                                                                                          |   |                   | Results |                                       |
| Categor     | y Level  | Code            | Competence element                                                                       | ¢ | PTNP<br>Ranger 01 | R101    | * R103                                |
| ADR         | ADR 1    | ADR 1.1         | Maintain records of work activities.                                                     |   | 3                 | 1       | 3                                     |
| ADR         | ADR 1    | ADR 1.2         | Prepare basic written reports of work activities.                                        |   | 3                 | 2       | 3                                     |
| ADR         | ADR 2    | ADR 2.1         | Prepare analytical and technical reports and assessments.                                |   | 3                 | 0       | 3                                     |
| ADR         | ADR 2    | ADR 2.2         | Prepare formal reports of activities and projects.                                       |   | 3                 | 1       | 3                                     |
| ADR         | ADR 2    | ADR 2.3         | Contribute to and document meetings.                                                     |   | 3                 | 2       | 3                                     |
| ADR         | ADR 2    | ADR 2.4         | Ensure and maintain accurate and secure documentation of<br>data, activities and events. |   | 1                 | t.      | 1                                     |
| APC         | APC      | APC 01          | Demonstrate analytical skills.                                                           |   | 2                 | 4       | 3                                     |
| APC         | APC      | APC 02          | Address complex problems.                                                                |   | 2                 | 1       | 3                                     |
| APC         | APC      | APC 03          | Make effective decisions.                                                                |   | 3                 | 1       | 2                                     |
| APC         | APC      | APC 04          | Cope with hazardous working environments.                                                |   | t                 | 2       | $\mathbf{f}_{i,j} = \mathbf{f}_{i,j}$ |
| c           |          |                 |                                                                                          |   |                   |         | >                                     |
| select 、    | Select 🖉 | Select          | ]                                                                                        |   | Select 🗸          | Select  | _ Selec _                             |

### 25. Download All Data

(Relevant to Assessors only) You can also download all the raw data from an Assessment Group, using the Download All Data button

The generates a Zip folder containing an Excel workbook for each Job Profile in the user group. These workbooks contain all the raw data from all the assessments.

With some experience of using Excel, you can use this information to analyse and present the data in any way you wish.

|                                                                                          | Invite/manage users                                                                                                    |                                                                                     |
|------------------------------------------------------------------------------------------|----------------------------------------------------------------------------------------------------|-------------------------------------------------------------------------------------|
|                                                                                          |                                                                                                    |                                                                                     |
| Set up a job profile for an individual with<br>Senior Manager). It uses the 13 main cate | Creating a job profile<br>nin the assessment group or a position (a job done by a sub grou<br>agories of the Competence Register to define the main responsibi<br>position.<br>Create new job profile | p of personnel e.g Ranger, Tour Guide,<br>ilities associated with the individual or |
| Job profile name                                                                         | Туре                                                                                                    | Actions                                                                             |
| JJ Cale                                                                                  | Individual                                                                                                    | View                                                                                |
| Patrol Ranger                                                                            | Position                                                                                                    | View                                                                                |
| Section Head                                                                             | Position                                                                                                    | View                                                                                |
|                                                                                          |                                                                                                    | 15                                                                                  |

## 26. Upgrade

If you have followed the one-off assessment route, you will be asked if you want to upgrade your account to be an Assessor. This gives you access to all the functions of the App.

We hope you find this app useful.

Please report any problems to mappleton@rewild.org and we will try to fix them.